## Delta Tips

## NMDT\_0042

## Data Slate (Part 5)

NMR data processing software Delta NMR Software v5.0

**Spectrum B** 

JEOL RESONANCE

## < How to display multiple 2D spectra in one Data Slate window >

It is possible to overlay two or more 2D spectra in one Data Slate window. It is a very useful function if you need to closely compare several 2D spectra.

In the example bellow, we will demonstrate how to overlay HMQC (A) and HMBC (B) spectra. At first, open the Spectrum A in one Data Slate window and the Spectrum B in another one. Next, follow the steps as follows:

1 Push the **Finger** button and 2 the **Overlay** button in the Data Slate window of the

Spectrum A. Note that the cursor has changed into the **Finger** symbol 🐑 .

③ Click into the Spectrum B with the cursor \$\sumsymbol{>>}\$.

**Spectrum A** 

The Spectrum B has been loaded and displayed over the Spectrum A.

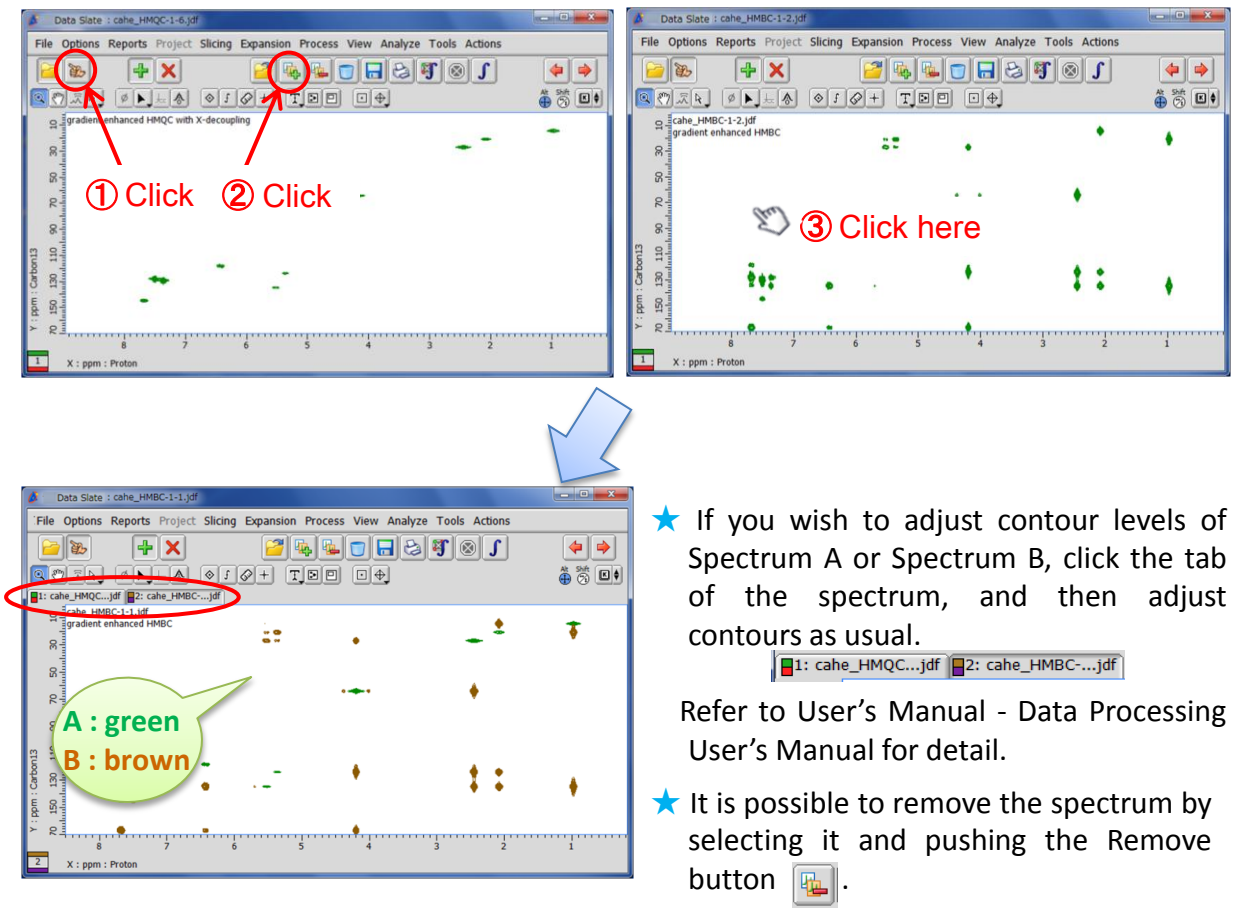

★ For 1D spectra, refer to NMDT\_0025 and NMDT\_0026.